空間表示

## <sub>v74 新機能</sub> ポイントプロファイルツール

ポイントプロファイルツールは、表 示ウィンドウで指定した長方形の領域 の中の3次元ポイントに対して垂直断 面図を作成します。このツールは、リ ンクした LAS ファイル中の LIDAR ポイ ントを含む複数の3次元ベクタまたは シェープオブジェクトの中のポイント に対して使うために設計されています (テクニカルガイドの"システム:LAS LIDAR ポイントファイルをシェープオ ブジェクトとして使用する (System: Use LAS LIDAR Point Files as Shape Objects)"をご覧ください)。ポイント プロファイルを使うと、3次元ポイント の空間的関係を可視化することができ、 またいくつかの方法で断面の中のポイ ントやポイントグループを手動で選択 することができます。さらにこれらの ポイントを表示ウィンドウで自動的に 選択することができます。表示ウィン ドウの中のツールのアクティブな領域 で手動で選択したポイントは、断面図

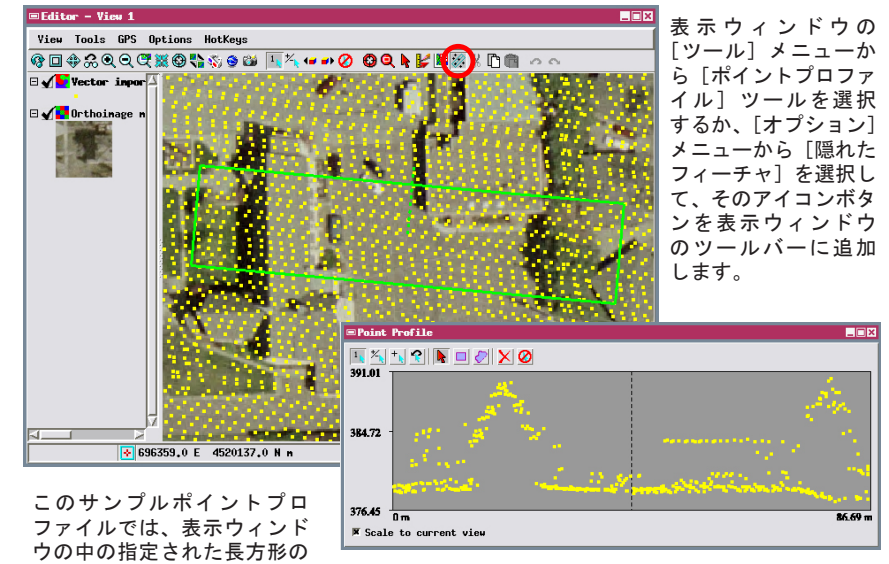

領域(緑色の四角形)の中のLIDAR高度ポイント(黄色)を表示しています。表示ウィンドウではポイントは約30cm 解像度のカラー正射画像の上に表示されています。断面 図の中のカーソルの位置の高度が、断面の垂直軸上に動的に表示されます。

でも選択されます。ポイントプロファイルツールはTNT製品の全ての表示ウィンドウで使うことができ、TNT Editor で は選択したポイントを編集、削除することができます。

表示ウィンドウの任意の場所にツールの長方形を描画して、リサイズ、再配置、回転を行うことができます。長方形 の外側に伸びる点線は断面図を表示する方向を示し、ハンドルを使ってその中心の周りに長方形を回転させることがで きます。〈ポイントプロファイル〉ウィンドウをリサイズして、断面図の大きさを自由に変えたり垂直方向に伸ばして強 調することができます。垂直方向のスケールはデフォルトでは表示しているポイントの高度範囲に設定されています(プ ロファイルの上下に若干すき間があります)。[Scale to current view]トグルのチェックをはずすと、垂直方向のスケー ルが現在表示されているオブジェクトの中の全てのポイントの高度範囲に合うようにリセットされます。

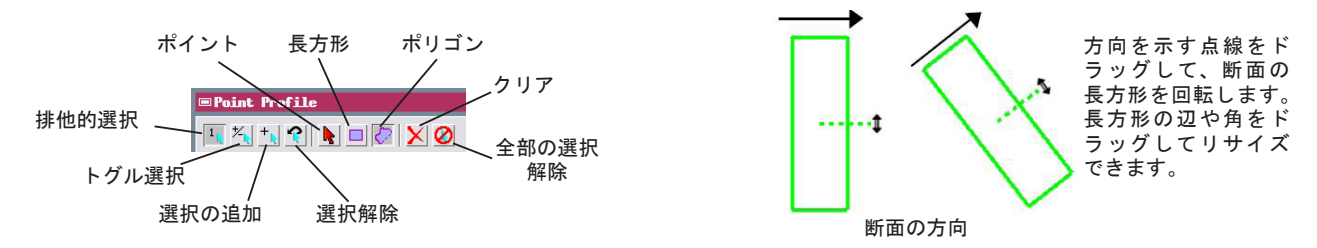

〈ポイントプロファイル〉ウィンドウ(左上図)には、断面図中のポイントやポイントグループを選択するためのポイントや長 方形、ポリゴンツールがあります。選択したポイントは表示ウィンドウの中でも自動的に選択されます。下の図では、選択し たポイント(赤で表示)だけを参照画像の上に表示するようポイントレイヤは隠されています。

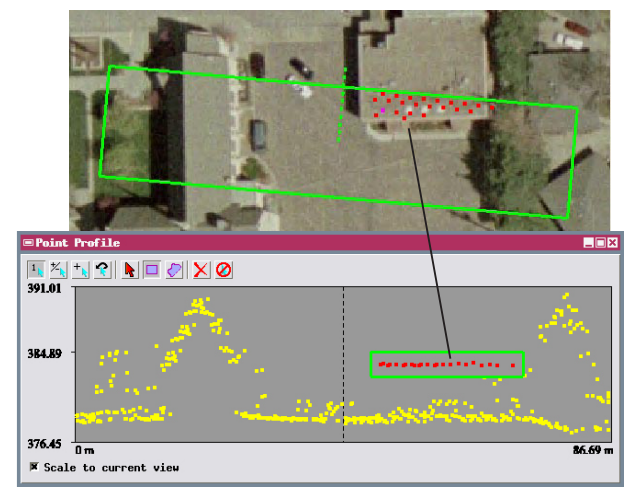

[長方形] ツールを使ってポイントプロファイルの中で選択した ポイント。この水平直線は、平らな屋根に相当します。

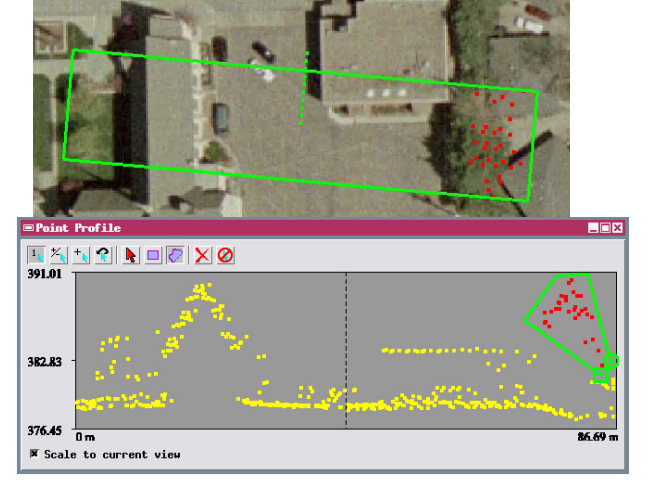

[ポリゴン] ツールを使って選択したプロファイルポイント。これ らの高位置のポイントの集合は、樹木の樹冠からのはね返りです。